最近,支付宝推出了刷脸支付新产品,名字叫做蜻蜓。简单来说,有了这个神器, 以后我们出去消费,不用担心没带手机和钱包,只要刷一刷脸,就能把钱给付了。 那么支付宝蜻蜓刷脸支付怎么开通呢?请看下文。

2018年12月13日,支付宝推出了最新的刷脸支付工具"蜻蜓"。支付宝蜻蜓可以连接超市、医院、餐厅等场景的收银台,外形像一个竖起来的iPad。

目前这款刷脸支付工具还没有全国普及,只在杭州、上海少部分地区有所应用,也 许未来会跟支付宝收款码一样全国性铺展。那么怎么开通刷脸支付呢?下面分享支 付宝APP操作流程。

支付宝蜻蜓刷脸支付开通流程

- 1、打开支付宝APP,点击右下角【我的】,点击右上角【设置】按钮。
- 2、在【设置】页面,点击【生物识别】。
- 3、在【生物识别】页面,点击【刷脸设置】。
- 4、在【刷脸设置】页面,开启【支付宝刷脸付(到店)】

设置完支付宝后,找到支持蜻蜓刷脸支付的地方,对准"蜻蜓"刷脸支付工具的摄像头,即可完成刷脸支付。首次在该场景使用刷脸支付的,还需要输入支付宝账户 绑定的手机号。如果是常出入场所,不需要输入手机号。

支付宝刷脸支付开通要求

- 1、中国大陆实名认证账户
- 2、账户需绑定中国大陆的手机号
- 以上就是关于开通并使用支付宝刷脸支付的相关内容,希望对大家有所帮助。

介绍阅读:

支付宝蜻蜓发布刷脸就能完成买单!